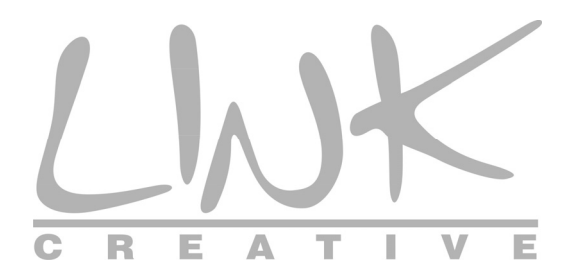

# LKW300-21A3

# **Quick Installation Guide**

### 1. Packing List

- Wireless router x1
- Power adapter (DC) x1
- ADSL splitter x 1
- Quick installation guide x1
- RJ45 Cable x1
- RJ11 Cable x1
- CD (user manual) x1
- Warranty card X1

#### 2. Installing Your Wireless Router

Step 1 Connect the ADSL interface of the device and the Modem interface of the splitter through a telephone cable. Connect the phone to the Phone interface of the splitter through a cable. Connect the incoming line to the Line interface of the splitter.

The splitter has three interfaces:

- Line: Connect to a wall phone jack (RJ-11 jack).
- Modem: Connect to the ADSL jack of the device.
- Phone: Connect to a telephone set.
- Step 2 Connect the LAN interface of the device to the network card of the PC through an Ethernet cable (MDI/MDIX).

### Note:

Use the twisted-pair cables to connect with the hub or switch.

Step 3 Plug one end of the power adapter to the wall outlet and connect the other end to the Power interface of the device.

The following figure shows the application diagram for the connection of the router,

PC, splitter and the telephone sets, when no telephone set is placed before the splitter.

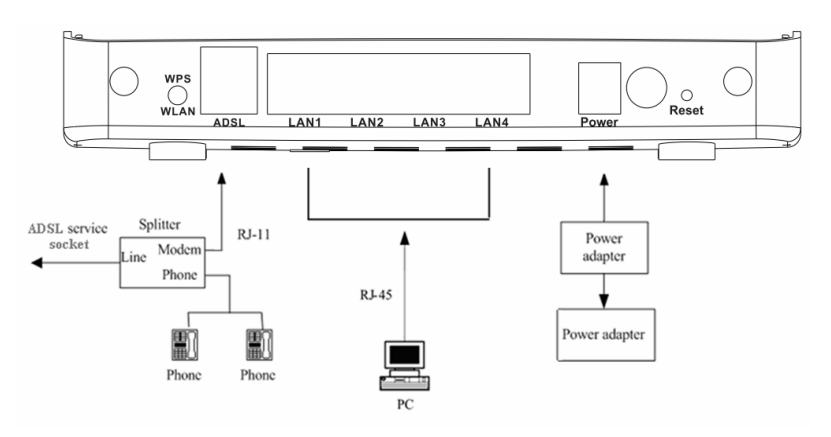

## **∆**Caution:

The power specification is 12V DC, 800 mA. If the power adapter does not match the specification, it may damage the device.

## 3. Front Panel

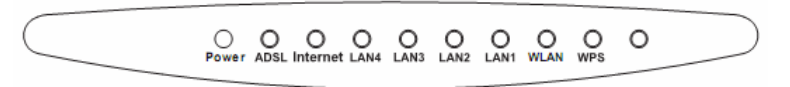

There are 9 LED indicators on the front panel of the wireless router. By observing their status, you can judge whether the device runs normally.

The following table describes the status of LED indicators (from left to right) on the front panel.

| LED       | Color | Status | Description                                     |  |  |
|-----------|-------|--------|-------------------------------------------------|--|--|
| indicator |       |        |                                                 |  |  |
| Power     | Green | On     | The initialization of the device is successful. |  |  |
|           |       | Off    | The device is powered off.                      |  |  |
|           |       | 05     | Connection between the device and the physical  |  |  |
|           |       | OII    | layer of the office end is established.         |  |  |
| ADSL      | Green | Blinks | No signal is being detected                     |  |  |
|           |       | slowly | No signal is being detected.                    |  |  |
|           |       | Blinks | The device is handshaking with the physical     |  |  |

| LED<br>indicator | Color | Status  | Description                                                                                                    |  |  |  |
|------------------|-------|---------|----------------------------------------------------------------------------------------------------|--|--|--|
|                  |       | quickly | layer of the office end.                                                                                                    |  |  |  |
| Internet         | Green | On      | The Internet connection is normal in the routing<br>mode (for example, PPP dial-up is successful),<br>and no Internet data is being transmitted. |  |  |  |
|                  |       | Blinks  | Internet data is being transmitted in the routing mode.                                                                                          |  |  |  |
|                  |       | Off     | The device is in the bridge mode.                                                                                                    |  |  |  |
|                  | Red   | On      | The Internet connection fails after successful<br>synchronization in the routing mode (for<br>example, PPP dial-up is failed).                   |  |  |  |
| LAN<br>4/3/2/1   | Green | On      | The LAN connection is normal and activated.                                                                                                    |  |  |  |
|                  |       | Blinks  | Blinks Data is being transmitted in the LAN or Inter data is being transmitted in the bridge mode.                                               |  |  |  |
|                  |       | Off     | The LAN interface is not connected.                                                                                                    |  |  |  |
| WLAN             | Green | On      | The WLAN connection has been activated.                                                                                                    |  |  |  |
|                  |       | Blinks  | Data is being transmitted in the WLAN.                                                                                                    |  |  |  |
|                  |       | Off     | The WLAN connection is not activated.                                                                                                    |  |  |  |
| WPS              | Green | Blinks  | WPS is enabled, and is waiting for client to negotiate.                                                                                          |  |  |  |
|                  |       | Off     | WPS is disabled.                                                                                                    |  |  |  |

## 4. Rear Panel

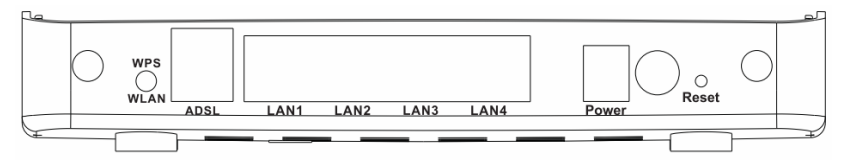

The following table describes the interfaces of the device.

| Interface | Description                                                         |
|-----------|---------------------------------------------------------------------|
|           | Press the button and hold it for less than 1 second to enable WLAN. |
| WPS/WLAN  | If WLAN is enabled, press the button for more than 3 seconds, to    |
|           | initialize WPS negotiation.                                         |
|           | RJ-11 interface, for connecting to the ADSL interface or a splitter |
| ADSL      | through a telephone cable.                                          |

| Interface   | Description                                                            |  |  |
|-------------|------------------------------------------------------------------------|--|--|
| LAN14/0/0/4 | RJ-45 interface, for connecting to the Ethernet interface of a         |  |  |
| LAN 1/2/3/4 | computer or the Ethernet devices through an Ethernet cable.            |  |  |
| Power       | Power interface, for connecting to the power adapter                   |  |  |
| Decet       | This button is used to restore the factory default settings of router. |  |  |
|             | Keep the device powered on, and insert a needle into the hole for      |  |  |
| Reset       | more than 3 seconds, then release it. The device restores the factory  |  |  |
|             | default settings of router.                                            |  |  |

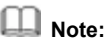

The **Reset** button is in a small circular hole on the rear panel. If you want to restore the default settings, please press the **Reset** button gently for more than 3seconds with a fine needle inserted into the hole and then release the button. The system reboots and returns to the factory default settings.

#### 5. Logging In to the Web Page

Step 1 Open the browser, and enter http://192.168.1.1/ in the IE address bar.

Step 2 Enter the correct user name and password in the login page.

| LWK              |
|------------------|
| User Name: admin |
| Password:        |
| Login Reset      |

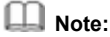

The username and password of the super user are admin and admin.

The username and password of the common user are user and user.

- Step 3 Click Login to log in to the Web page.
- **Step 4** Click **Wizard** and then you can follow the on-screen step-by-step instructions to configure the wireless router. You may also configure the router by referring to the User Manual included in the CD.

| Wizard | Wizard                                                                                                    | Status                  | Network              | Service | Advanced | Admin | Diagr |  |
|--------|----------------------------------------------------------------------------------------------------|-------------------------|----------------------|---------|----------|-------|-------|--|
|        | Wizard                                                                                                    |                         |                      |         |          |       |       |  |
| Wizard | Wizard                                                                                                    |                         |                      |         |          |       |       |  |
|        | The Witzard page guides you to configure the device step by step.<br>After finishing the following steps, you will be online and fee to enjoy binds speed Internet |                         |                      |         |          |       |       |  |
|        | access.                                                                                                    |                         |                      |         |          |       |       |  |
|        | Step 1: Web Acco                                                                                                    | unt Setup<br>Sotup      |                      |         |          |       |       |  |
|        | Step 2: WAN Inter                                                                                                    | face Setun              |                      |         |          |       |       |  |
|        | Step 4: WLAN Inte                                                                                                    | rface Setup             |                      |         |          |       |       |  |
|        | Step 5: Configurati                                                                                                    | on Saving               |                      |         |          |       |       |  |
|        | Step 1: Web A                                                                                                    | ccount Setup            |                      |         |          |       |       |  |
|        | Set a new account                                                                                                    | for accessing the Web s | erver of the device. |         |          |       |       |  |
|        | User Name:                                                                                                    | admin                   | -                    |         |          |       |       |  |
|        |                                                                                                    |                         |                      |         |          |       |       |  |